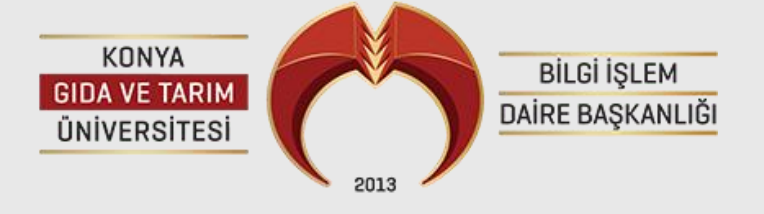

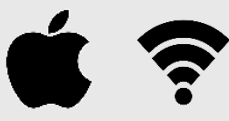

# **İPHONE CİHAZLAR İÇİN WI-FI BAĞLANTI**

#### ADIM 1:

Safari tarayıcınızı açınız. Konya Gıda ve Tarım Üniversitesi sitesine giriş yapınız. Ana sayfada bulunan Üniversitemiz menüsünden Bilgi İşlem Daire Başkanlığı menüsüne giriniz. Menüde ki destek sekmesine tıklayın ve ardından Apple Iphone – Ipad Kablosuz Bağlantı sekmesine gidiniz.

| Ana sayfa International Students Kalite E-Posta İletişir                                                                                                    | Ana sayfa International Students Kalite E-Posta İletişir                                                                                                    |
|----------------------------------------------------------------------------------------------------|----------------------------------------------------------------------------------------------------|
| KONYA<br>GIDA VE TARIM<br>ÚNIVERSITESI<br>2013<br>BİLGİ İŞLEM<br>DAİRE BAŞKANLIĞI                                                                                                    | BILGI İŞLEM<br>DAİRE BAŞKANLIĞI                                                                                                    |
| Apple Iphone - IPad Kablosuz<br>Bağlantı Ayarları                                                                                                    | Apple Iphone - IPad Kablosuz<br>Bağlantı Ayarları                                                                                                    |
| Üniversitemizde wifi bağlantıları için 802.1x<br>Authentication sistemi kullanılmaktadır.<br><u>Apple telefon,tablet, ve macbook bilgisayarlarınızda</u><br><u>üniversitemiz internetini kullanabilmek için aşağıdaki</u><br><u>"INDIR"</u><br>butonuna tıklayarak wifi ayar dosyasını cihazınıza<br>indirdikten sonra, aşağıdaki resimli anlatım kısmından<br>bağlantı ayarlarınızı yaparak bağlantı sağlayabilirsiniz. | Üniversitemizde wifi bağlantıları için 802.1x<br>Authentication sistemi kullanılmaktadır.<br>Apple telefon,tablet, ve macbook bilgisayarlarınızda<br><sup>1</sup><br>Bu web sitesi bir konfigürasyon profili<br>göstermek istiyor. İzin vermek<br>i istiyor musunuz?                                                                                                    |
| Konfigürasyon dosyası INDIR.<br>Konfigürasyon dosyasını indirdikten sonra;                                                                                                    | Yok Say <b>İzin Ver</b><br>Konfigürasyon dosyasını indirdikten sonra;                                                                                                    |
| Safari ••••○                                                                                                    | Image: Safari ●●●●● Image: Safari ●●●● Image: Safari ●●● Image: Safari ●●● Image: Safari ●●● Image: Safari ●●● Image: Safari ●●● Image: Safari ●●● Image: Safari ●●● Image: Safari ●●● Image: Safari ●●● Image: Safari ●●●● Image: Safari ●●●● Image: Safari ●●●● Image: Safari ●●●● Image: Safari ●●●● Image: Safari ●●●● Image: Safari ●●●● Image: Safari ●●●● Image: Safari ●●●● Image: Safari ●●●● Image: Safari ●●●● Image: Safari ●●●● Image: Safari ●●●●● Image: Safari ●●●●● Image: Safari ●●●●●● Image: Safari ●●●●●●●●●●●●●●●●●●●●●●●●●●●●●●●●●●●● |
| "Konya Gida Tarim Universitesi Ag<br>Erisim Sistemi" gerçekliği<br>doğrulanamıyor.                                                                                                    | "Konya Gida Tarim Universitesi Ag<br>Erisim Sistemi" gerçekliği<br>doğrulanamıyor.                                                                                                    |
| AA 🔒 bilgiislem.gidatarim.edu.tr さ                                                                                                    | 🗚 🔒 bilgiislem.gidatarim.edu.tr 🖒                                                                                                    |
| <b>1 :</b><br>Konfigürasyon<br>Dosyasını indir<br>kısmına<br>tıklıyoruz.                                                                                                    | 2 : Açılan<br>sekme de izin<br>ver tıklıyoruz.                                                                                                    |

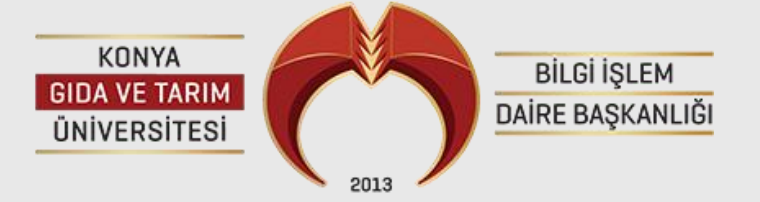

**ADIM 2 :** 

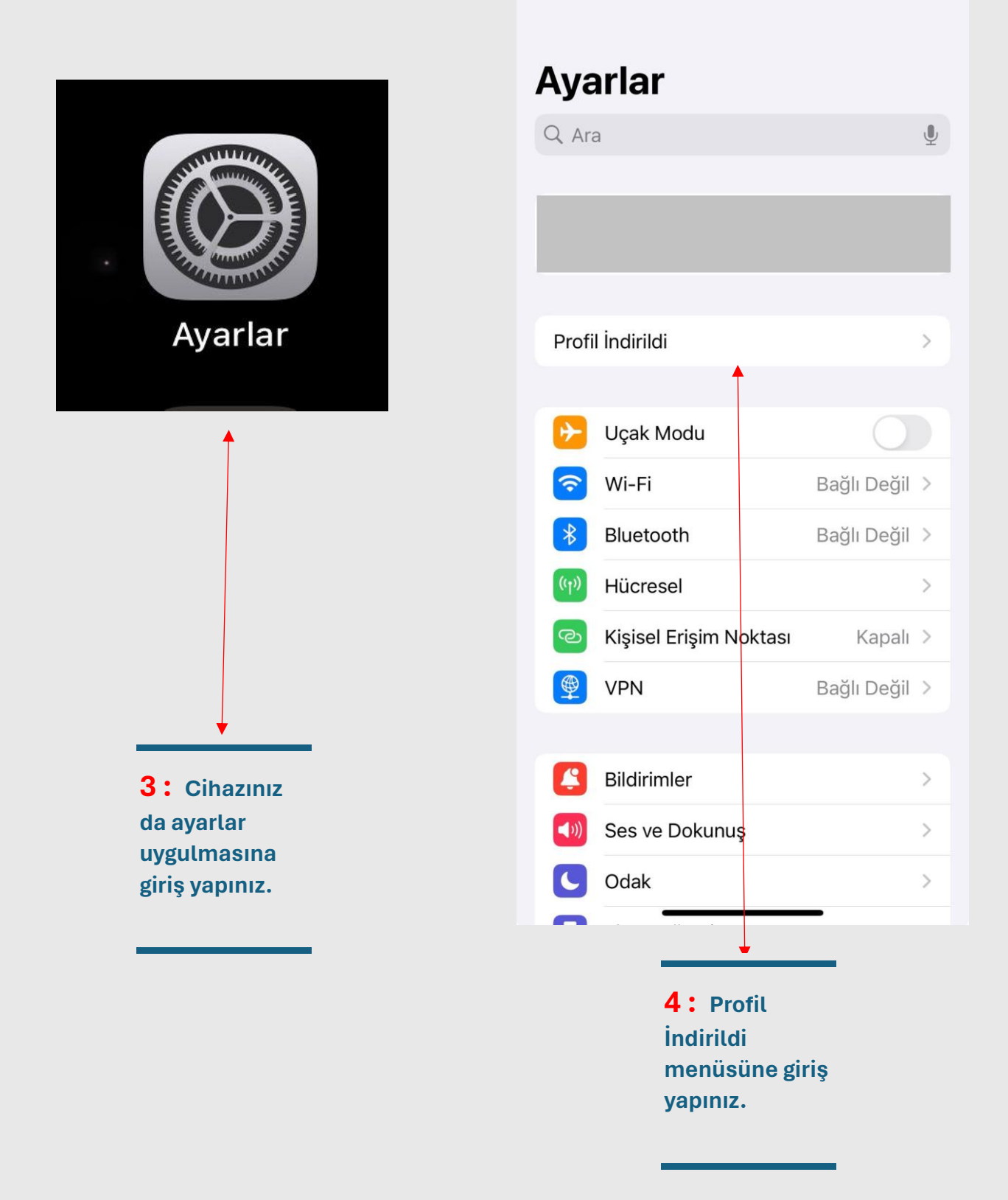

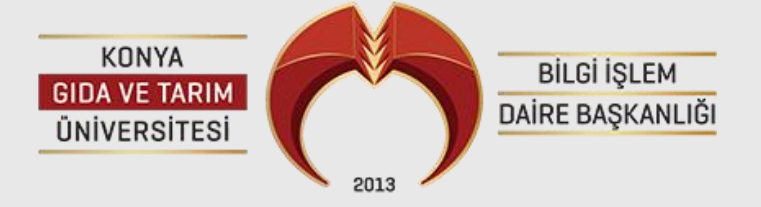

**ADIM 3 :** 

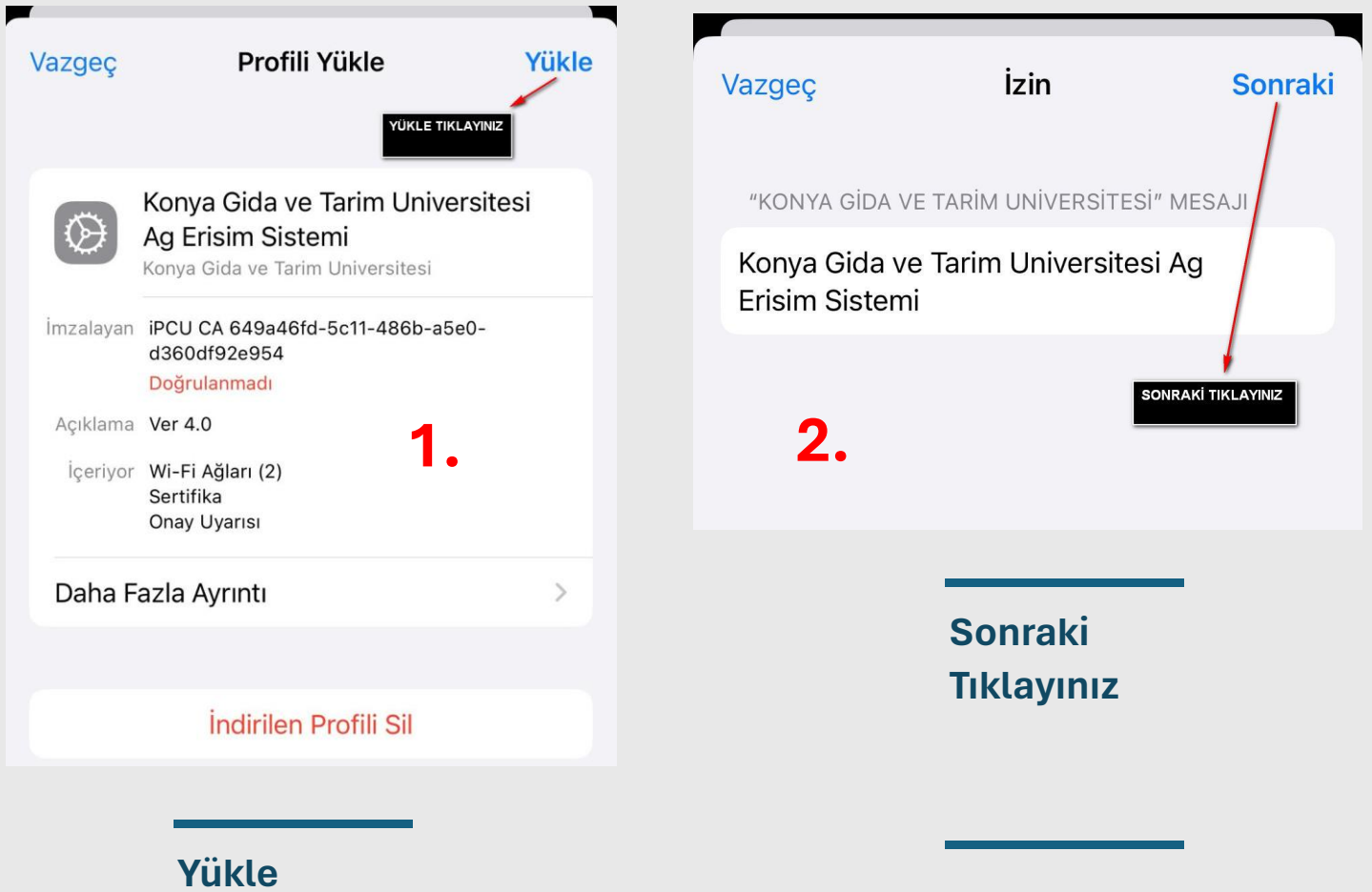

Tıklayınız

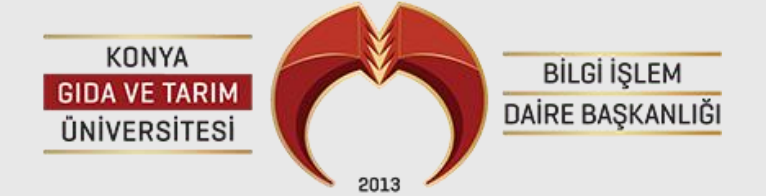

#### ADIM 4 :

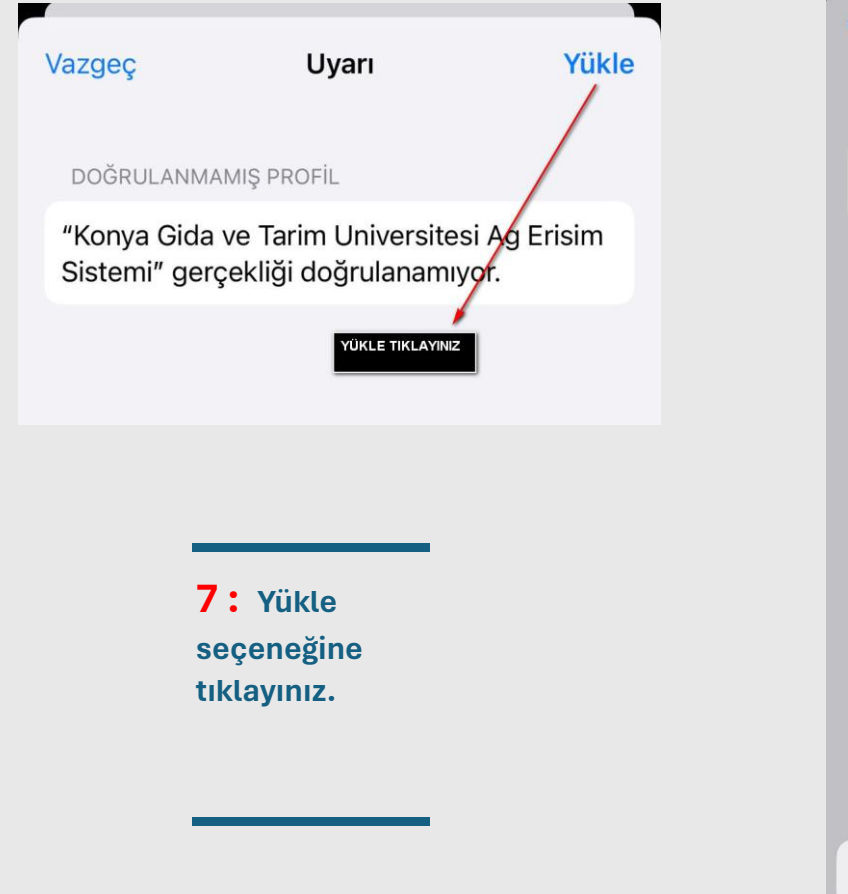

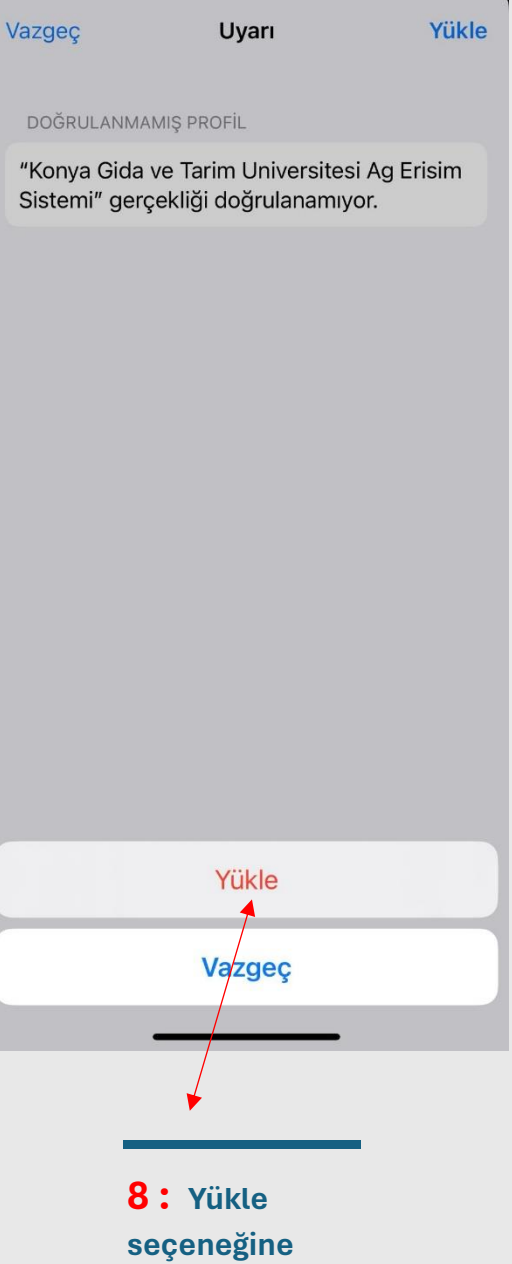

tıklayınız.

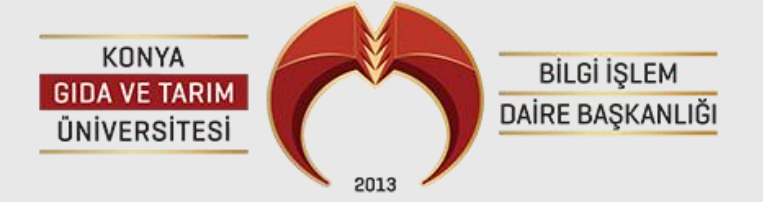

#### **ADIM 5 :**

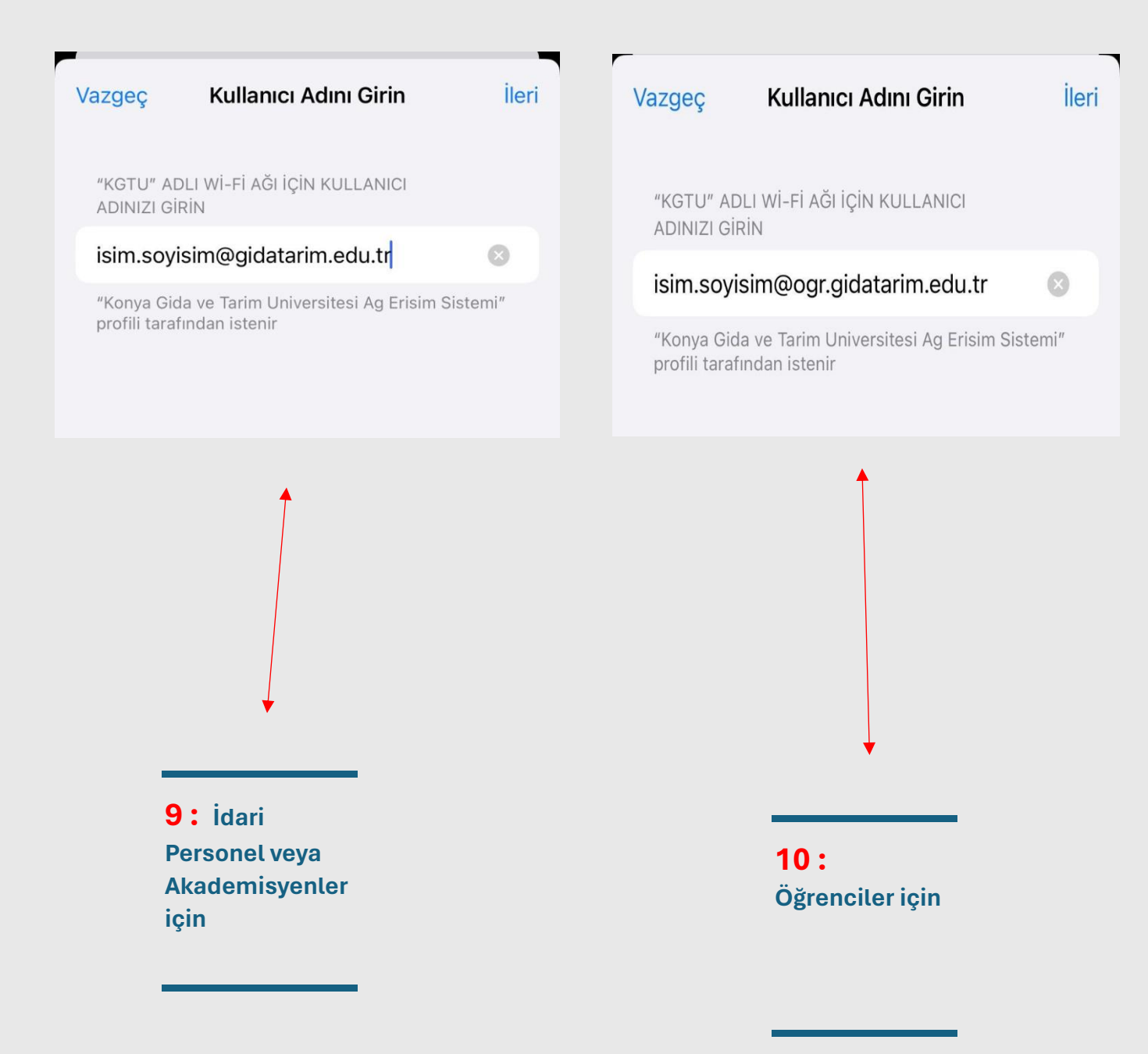

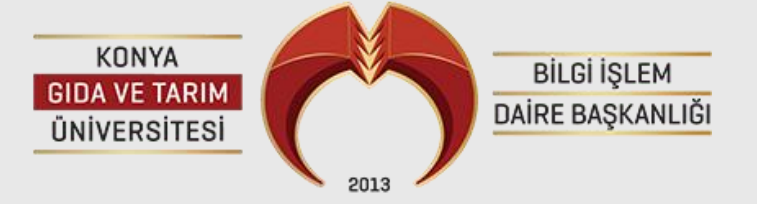

### ADIM 6:

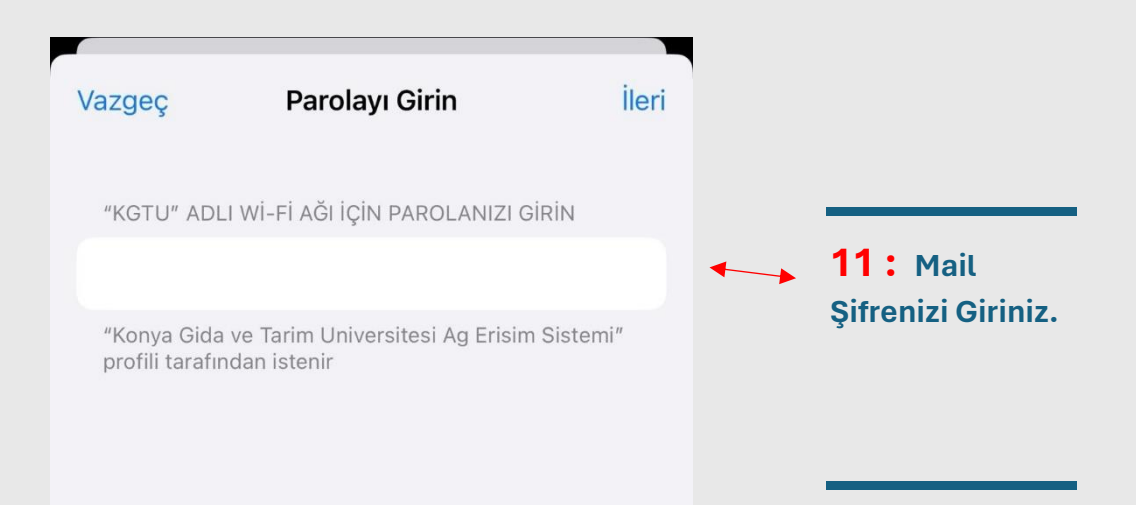

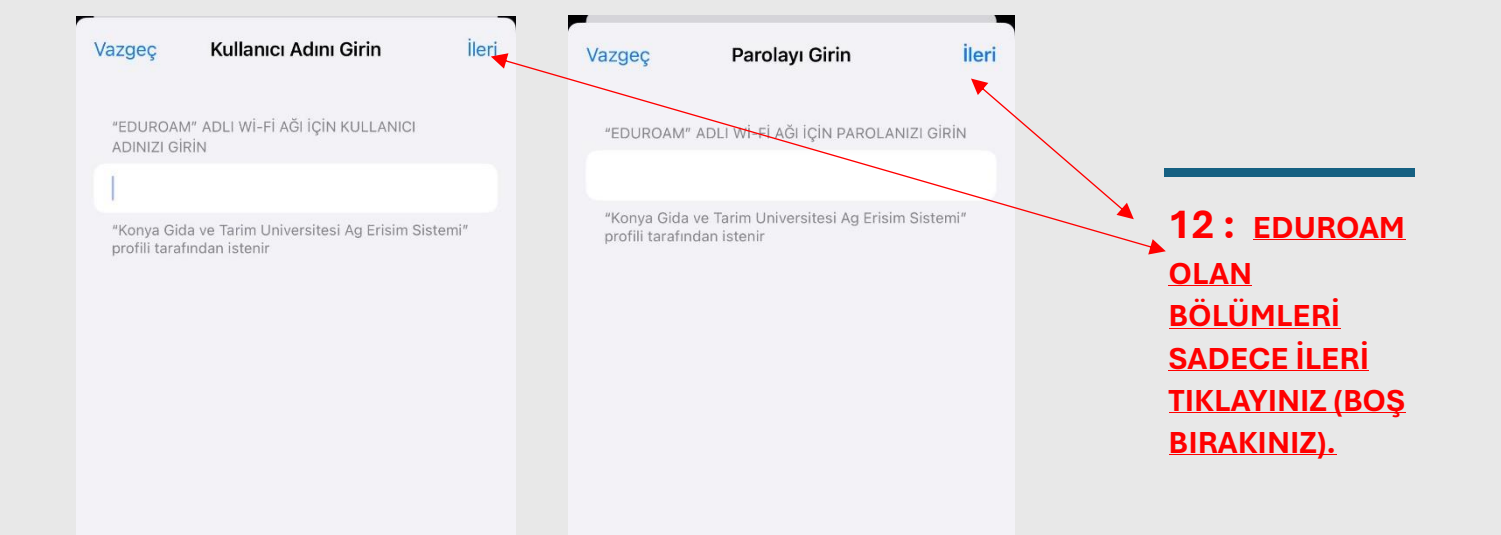

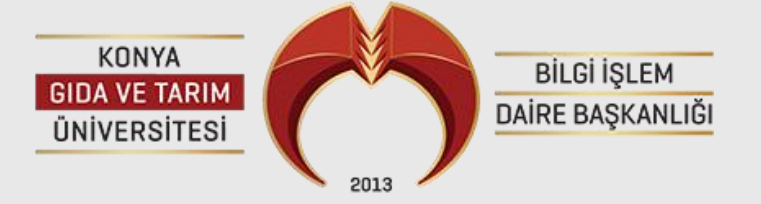

## **ADIM 7 :**

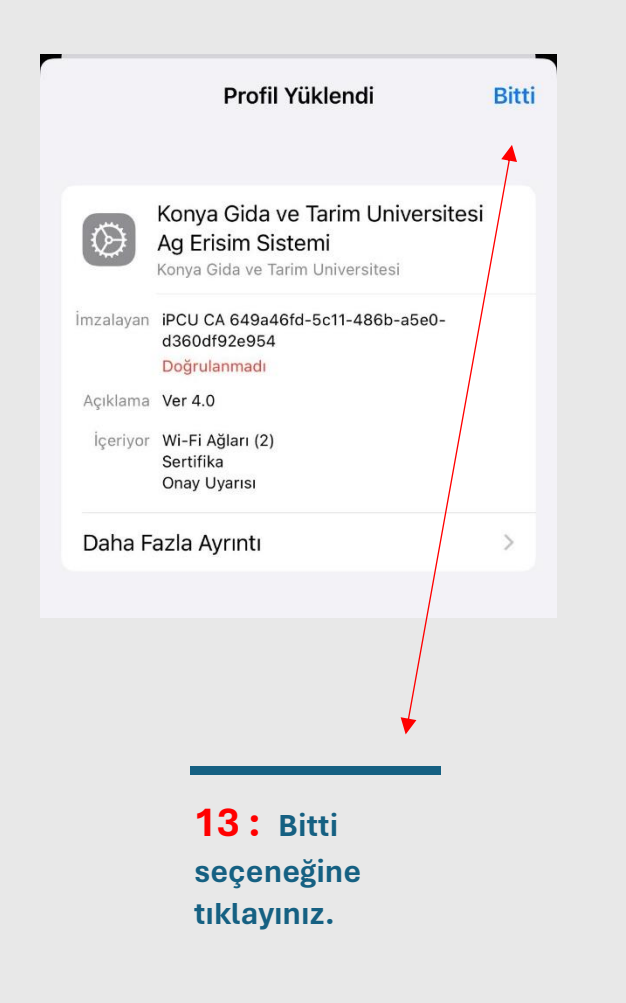

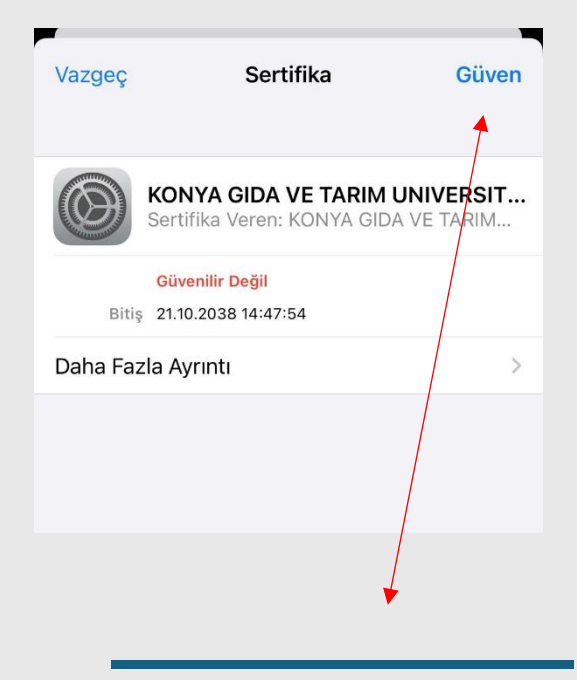

14 : Ardından Güven Seçeneğine Tıklayınız. ( Bu Seçenek Gelmediyse WI-FI Bölümüne Giriniz ve KGTU ağına basınız seçenek gelecektir.)

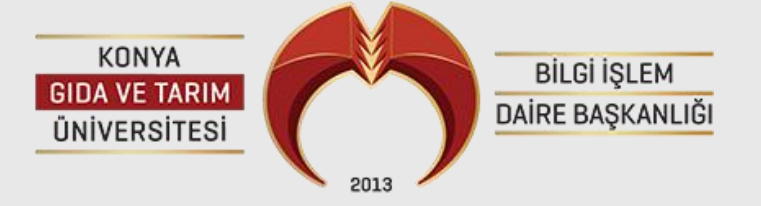

**ADIM 8 :** 

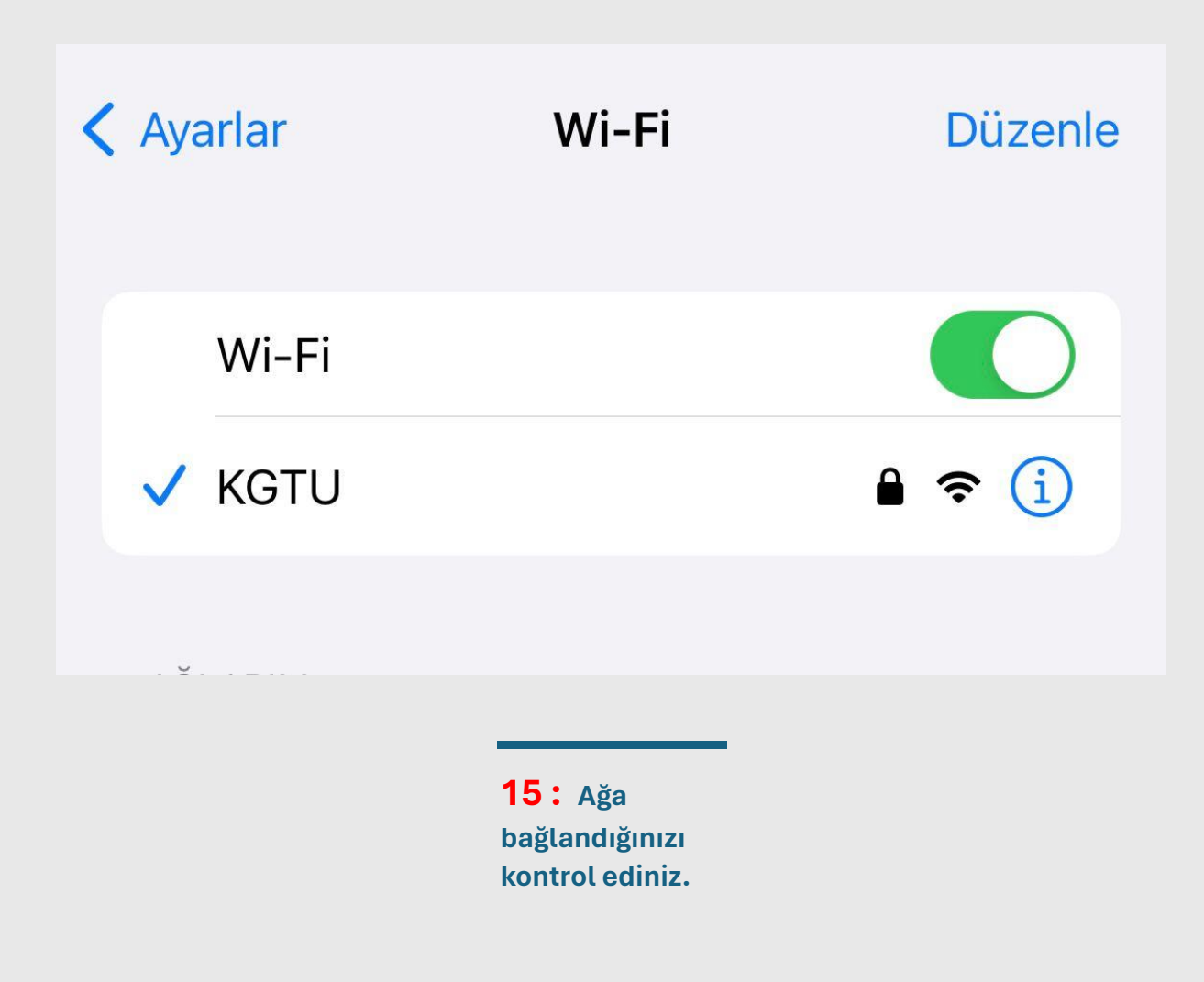

Bilgi ve Destek için Rektörlük Binası -1 Katında Bulunan <mark>Bilgi</mark> İşlem Daire Başkanlığına</mark> gelebilirsiniz.